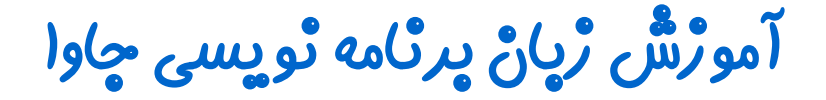

## ساحّت (ولین پرتامه چاوا در Eclipse

چلسه چهارم

ئویسندہ : رحمان ژارعی

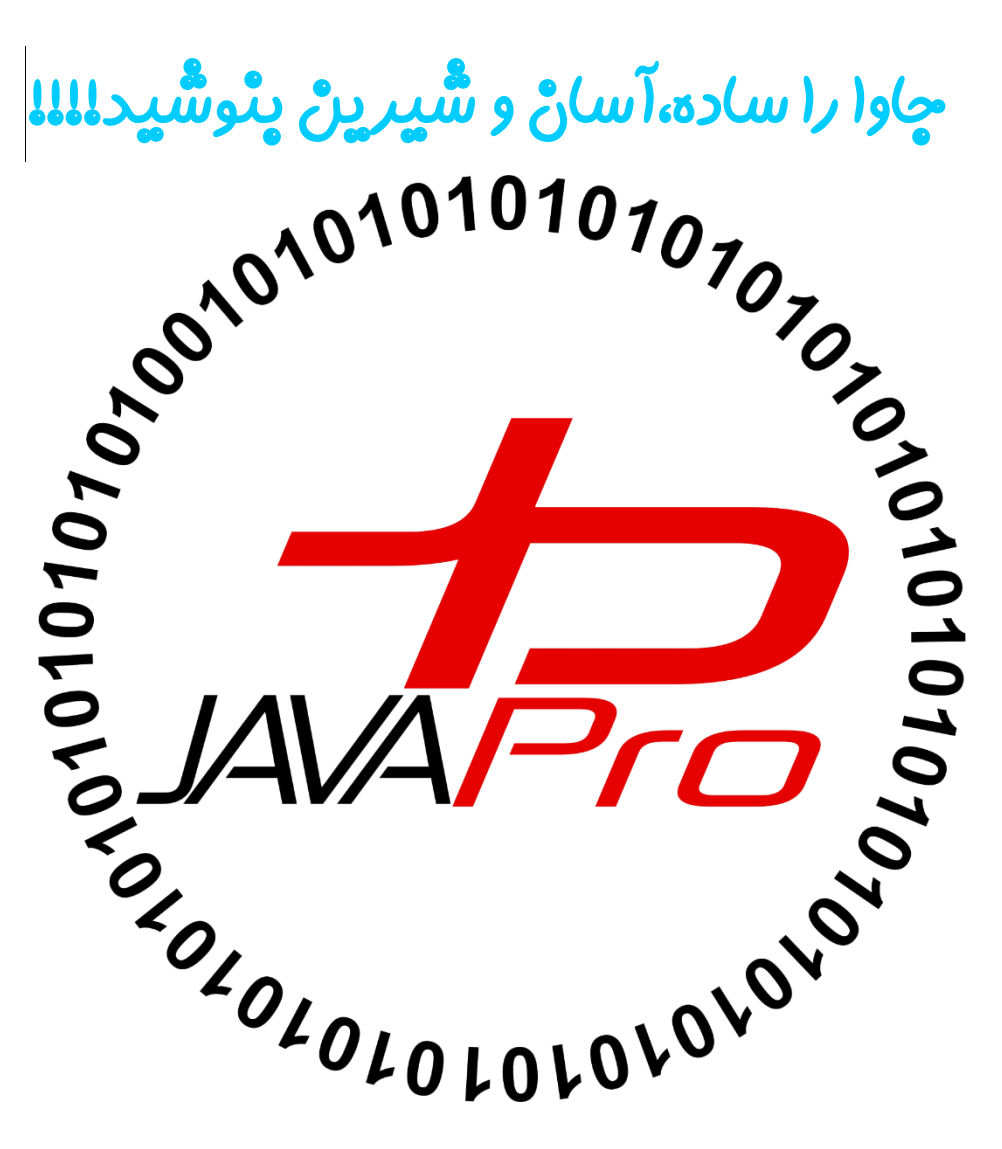

در جلسه دوم در محیط Notepad کد زدیم و بصورت دستی ذخیره،کامپایل و اجرا کردیم.این روش کد زدن خیلی زمان بر و سخت و خشک بود حالا در این جلسه قصد داریم راهی آسان و لذت بخش رو بهتون پیشنهاد بدیم!!!کار با برنامه ایکلیپس(Eclipse)!!ما از این به بعد به راحتی کد های جاوامون رو در ایکلیپس میزنیم ، کامپایل و اجرا میکنیم.

### ئوشتن اولین پرئامه چاوا در Eclipse:

صورت مسئله:برنامه ای به زبان جاوا بنویسید که بعد از اجرا شدن در خروجی پیام "Hello Iran" را چاپ کند؟

| File Edit Source Refactor Navigate Search Project | Run Window Help                      |          |      |          |      |   |                              |                  |
|---------------------------------------------------|--------------------------------------|----------|------|----------|------|---|------------------------------|------------------|
| 📬 • 🖆 • 📄 💿 💠 • 💽 • 🂁 • 🖶 🎯 • 🍅                   | • 💪 🛷 ▼ 👘 🔪 🔌 🛬 😓 ▼ 🖓 ▼ 🏷 🔶 ▼ )      | => -     |      |          |      |   | Quick Access                 | 🗈 🔤 Java         |
| 📙 Package Explorer 🛛 📄 🔄 🗁 🗖 🗖                    |                                      |          |      |          |      | ] | 🗐 Task List 🛛                |                  |
|                                                   |                                      |          |      |          |      |   | 🕆 🗕 🚰 😪 📚 😒                  | x 👫 🖃 🚳          |
|                                                   |                                      |          |      |          |      |   | ~                            |                  |
|                                                   |                                      |          |      |          |      |   | Find Q MAIL                  | Activate         |
|                                                   |                                      |          |      |          |      |   |                              |                  |
|                                                   |                                      |          |      |          |      |   |                              |                  |
|                                                   |                                      |          |      |          |      |   |                              |                  |
|                                                   |                                      |          |      |          |      |   | (i) Connect Mylyn            | 23               |
|                                                   |                                      |          |      |          |      |   | Connect to your task         | and ALM tools or |
|                                                   |                                      |          |      |          |      |   | create a local task.         |                  |
|                                                   |                                      |          |      |          |      |   | E Outline 🖂                  | 5º ~             |
|                                                   |                                      |          |      |          |      |   | An outline is not available. |                  |
|                                                   |                                      |          |      |          |      |   |                              |                  |
|                                                   |                                      |          |      |          |      |   |                              |                  |
|                                                   |                                      |          |      |          |      |   |                              |                  |
|                                                   |                                      |          |      |          |      |   |                              |                  |
|                                                   |                                      |          |      |          |      |   |                              |                  |
|                                                   |                                      |          |      |          |      |   |                              |                  |
|                                                   |                                      |          |      |          |      |   |                              |                  |
|                                                   |                                      |          |      |          |      |   |                              |                  |
|                                                   | 🖹 Problems 🖾 @ Javadoc 😣 Declaration |          |      |          |      |   |                              | \$• ▽ □ □        |
|                                                   | 0 items                              |          |      |          |      |   |                              |                  |
|                                                   | Description                          | Resource | Path | Location | Туре |   |                              |                  |
|                                                   |                                      |          |      |          |      |   |                              |                  |
|                                                   |                                      |          |      |          |      |   |                              |                  |
|                                                   |                                      |          |      |          |      |   |                              |                  |
|                                                   |                                      |          |      |          |      |   |                              |                  |
|                                                   |                                      |          |      |          |      |   |                              |                  |

برنامه Eclipse رو باز می کنیم.تصویر(۱)

برای نوشتن برنامه جاوا ابتدا باید پروژه جدید بسازیم.(File>New>Java Project)

#### پرای ساخت پروژه چدید در Eclipse : تصویر(۲)

- ۱. انتخاب منوی فایل(File)
  - ۲. انتخاب گزینه New
- ۳. انتخاب گزینه Java project
- نیاز نیست هربار برای نوشتن برنامه پروژه جدید تشکیل بدیم می توانیم با ساخت ی new project هر چندتا برنامه خواستیم

| File | Edit   | Source     | Refactor     | Navigate | Search     | Projec   | t Run    | Window      | / Help |
|------|--------|------------|--------------|----------|------------|----------|----------|-------------|--------|
|      | New    |            |              | Alt      | +Shift+N ) | • 🖄      | Java Pro | oject       |        |
|      | Open   | File       |              |          |            | <b></b>  | Project  |             |        |
|      | Close  |            |              |          | Ctrl+W     | <b>B</b> | Packag   | e           |        |
|      | Close  | All        |              | Ctrl+    | +Shift+W   | G        | Class    |             |        |
| IJ   | Save   |            |              |          | Ctrl+S     | œ        | Interfac | e           |        |
|      | Save A | \s         |              |          |            | G        | Enum     |             |        |
| G    | Save A | AII        |              | Ctrl     | l+Shift+S  | @        | Annota   | tion        |        |
|      | Rever  | t          |              |          |            | <b>₽</b> | Source   | Folder      |        |
|      | Move   |            |              |          |            | 19       | Java Wo  | orking Set  |        |
|      | Renar  | ne         |              |          | F2         |          | Folder   |             |        |
| 8    | Refres | h          |              |          | F5         |          | Untitled | l Text File |        |
|      | Conve  | ert Line D | elimiters To | <b>b</b> | ,          |          | JUnit Te | est Case    |        |
| ₿    | Print  |            |              |          | Ctrl+P     | Ċ        | Task     |             |        |
|      | Switch | n Worksp   | ace          |          | ,          | • 📑      | Exampl   | e           |        |
|      | Restar | t          |              |          |            |          | Other    |             | Ctrl+N |
| 2    | Impor  | t          |              |          |            | 1        |          |             |        |
|      | Export | t          |              |          |            |          |          |             |        |
|      | Prope  | rties      |              | ,        | Alt+Enter  |          |          |             |        |
|      | Exit   |            |              |          |            |          |          |             |        |

#### ئام گڈاری پرای پروڑہ:

در بخش New Java Project کارهای زیر رو انجام میدیم:

تعیین نام مورد نظرمون در قسمت Project Name که در این جا نام "Hello Iran" رو انتخاب کردیم.(نام پروژه میتونه با حرف بزرگ یا کوچک شروع شود) بقیه گزینه هارو به حالت پیشفرض بدون ایجاد تغییر قرار داده و دکمه Finish رو میزنیم. تصویر(۳)

|   | 😑 New Java Project – 🗖 🗙                                                                                                    |
|---|----------------------------------------------------------------------------------------------------|
| ٣ | Create a Java Project<br>Create a Java project in the workspace or in an external location.                                                                                                    |
|   | تعیین نام پروژه Hello Iran                                                                                                    |
|   | سایر گزینه ها رو به حالت پیشفرض(default) Use default location (default)<br>Location: C:\java tutotial\Hello Iran Browse                                                                                                    |
|   | گذاشته و دکمه finish را می زنیم                                                                                                    |
|   | Use an execution environment JRE: JavaSE-1.8                                                                                                    |
|   | ○ Use a project specific JRE: jre1.8.0_40 v                                                                                                    |
|   | O Use default JRE (currently 'jre1.8.0_40') Configure JREs                                                                                                    |
|   | Project layout         O Use project folder as root for sources and class files         Image: Configure default                                                                                                    |
|   | Working sets                                                                                                    |
|   | Add project to working sets                                                                                                    |
|   | Working sets: V Select                                                                                                    |
| - | ۴<br>(۲)<br>(۲)<br>(۲ |

تصوير (۳)

در بخش Package Explorer فولدر پروژه مون که در اینجا نامش "Hello Iran" است ایجاد میشود.تصویر (۴)

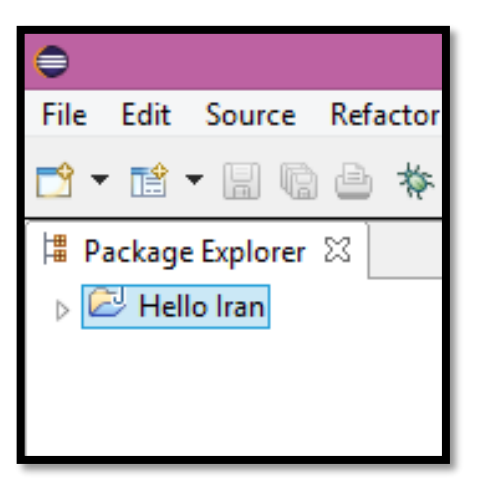

تصوير (۴)

خب تا اینجا اولین گام در جهت برنامه نویسی جاوا در Eclipse برداشتیم.

در بِحْشٌ Package Explorer؛ تصویر(۵)

فولدر پروژه مون قرار دارد.

فولدر src که فولدر سورس کد هامون هست(کد هایی که می نویسیم درون این فولدر می باشد) درون فلودر پروژه مون قرار دارد.

|                             | ٢                                |      |                  |           |                  |        |         |  |  |
|-----------------------------|----------------------------------|------|------------------|-----------|------------------|--------|---------|--|--|
|                             | File                             | Edit | Source           | Refacto   | or Navigate      | Search | Project |  |  |
|                             | <b>*</b>                         | Ê    | - 8 6            | 1 🖻 🐐     | s <b>- O - 9</b> | • •    | 6 - 🤌   |  |  |
| فولدر پروژه جدیدی که ساختیم | 🛱 Package Explorer 🛛 📄 🔄 🖓 👘 🖓 🗖 |      |                  |           |                  |        |         |  |  |
|                             | 4 🙆                              | Hel  | lo Iran          |           |                  |        |         |  |  |
| فولدر سورس کد هامون         |                                  | . 🗁  | src<br>JRF Syste | m Library | [JavaSE-1.8]     |        |         |  |  |
|                             | v                                |      | JAC 53540        |           | [Juruse no]      |        |         |  |  |
|                             |                                  |      |                  |           |                  |        |         |  |  |
|                             |                                  | -    |                  |           |                  |        |         |  |  |

تصوير (۵)

همان طور که می دونید در نوت پد برای نوشتن برنامه جاوا نیاز به تعریف کلاس داشتیم در اینجا هم همین طور هست باید ابتدا یک کلاس بسازیم و درون کلاسمون شروع به کد زدن کنیم.

Eclipse ساختن کلاس رو برای ما راحت کرده!!!!! برای ایجاد کلاس در Eclipse بصورت یکی از روش های زیر عمل میکنیم:

- روش اول (ایچاد کلاس): تصویر (۶)
- ۱. فولدر پروژه مورد نظرمون رو انتخاب کرده
  - ۲. رفتن به منو file
    - ۳. انتخاب new
  - ۴. از بین گزینه ها انتخاب class

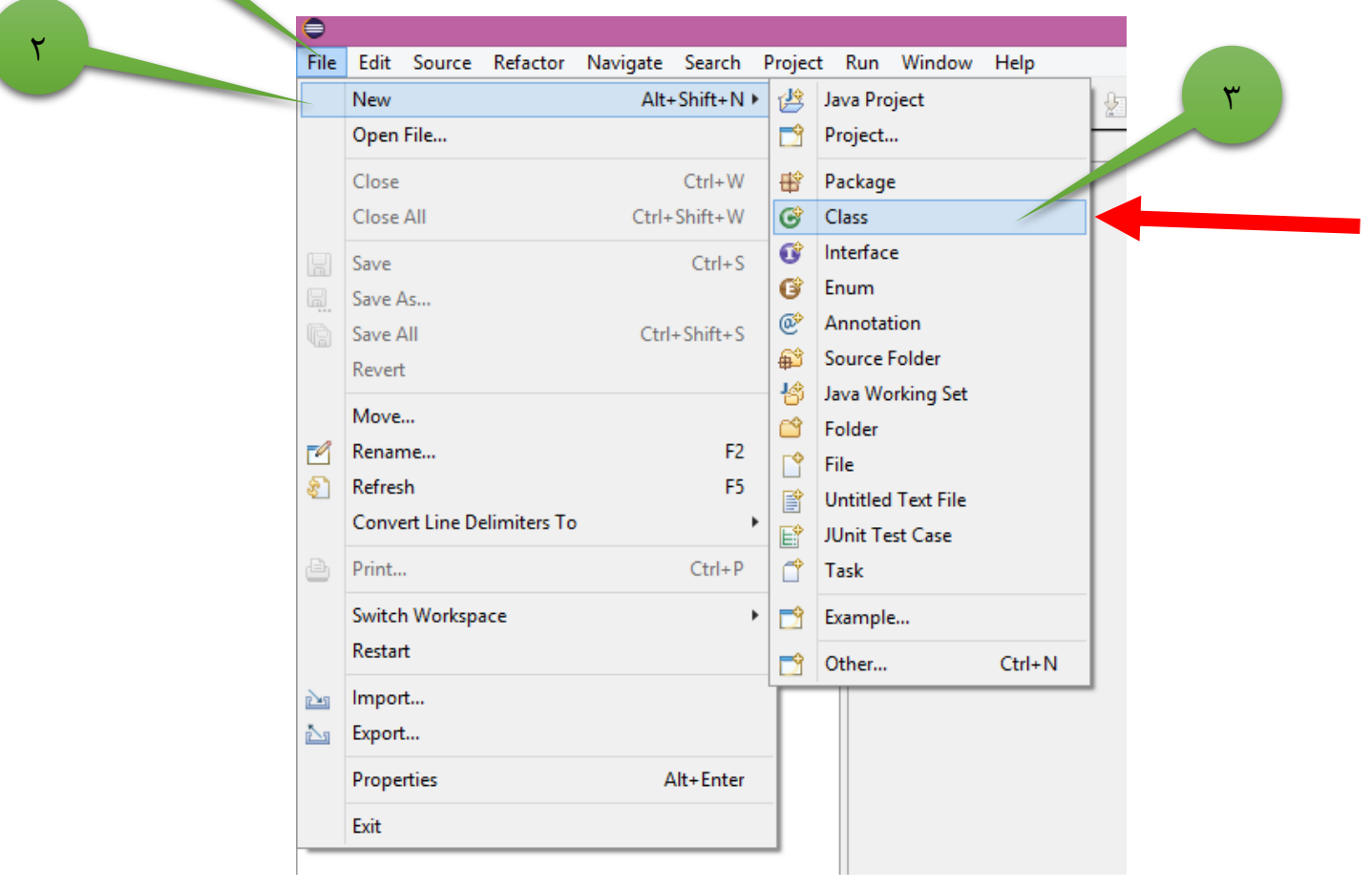

تصوير (۶)

- روش دوم(ایجاد کلاس):تصویر(۷)
- .۱ فولدر پروژه مورد نظرمون رو انتخاب کرده
  - ۲. کلیک سمت راست
    - ۳. انتخاب new
  - ۴. از بین گزینه ها انتخاب class

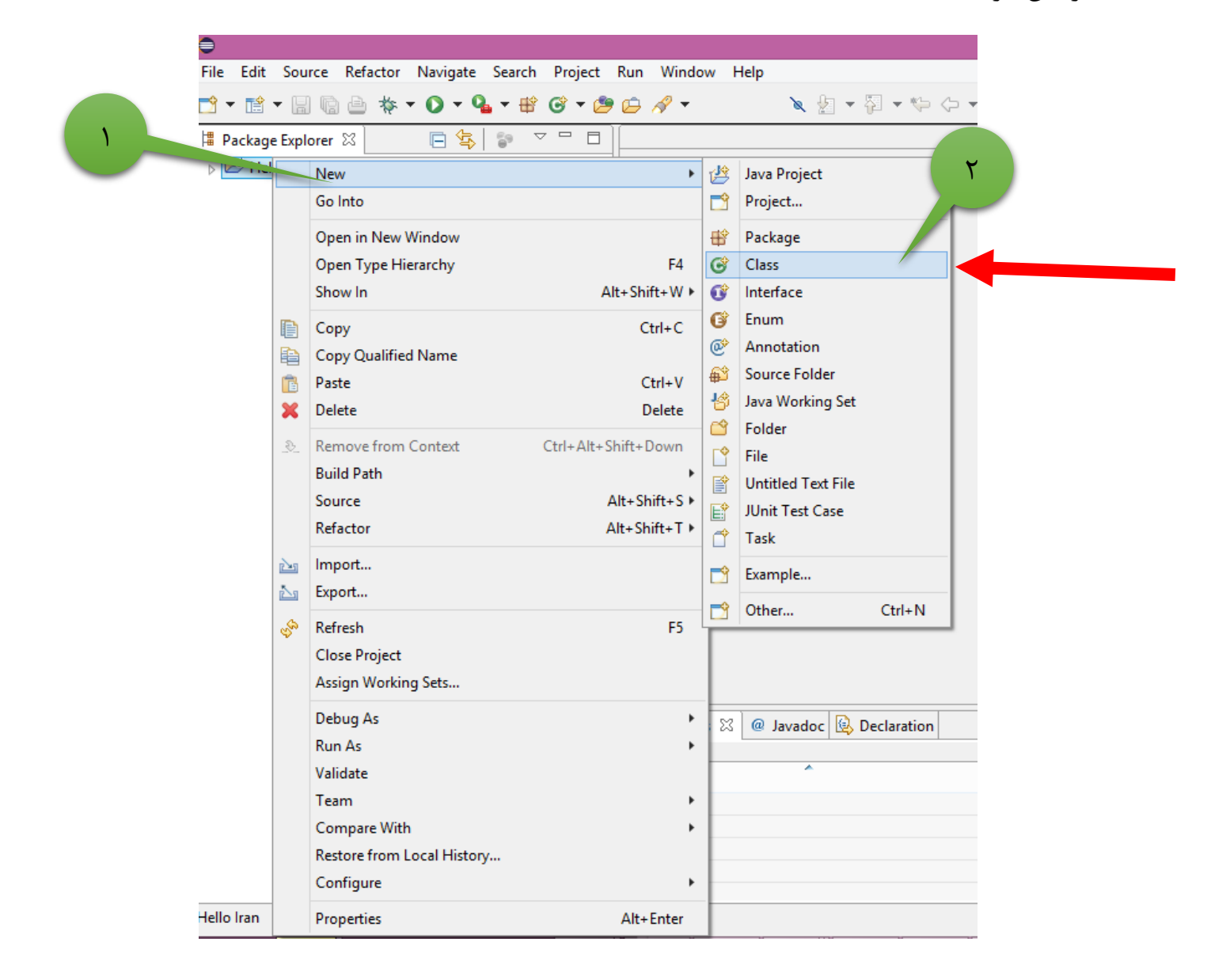

تصوير (۷)

روش سوم(سریع ترین روش ایجاد کلاس):تصویر(۸) ۱. فولدر یروژه مورد نظرمون رو انتخاب کرده ۲. از نوار Toolbar دکمه سبز رنگ شبیه 💣 "new java class" رو انتخاب مىكنىم.

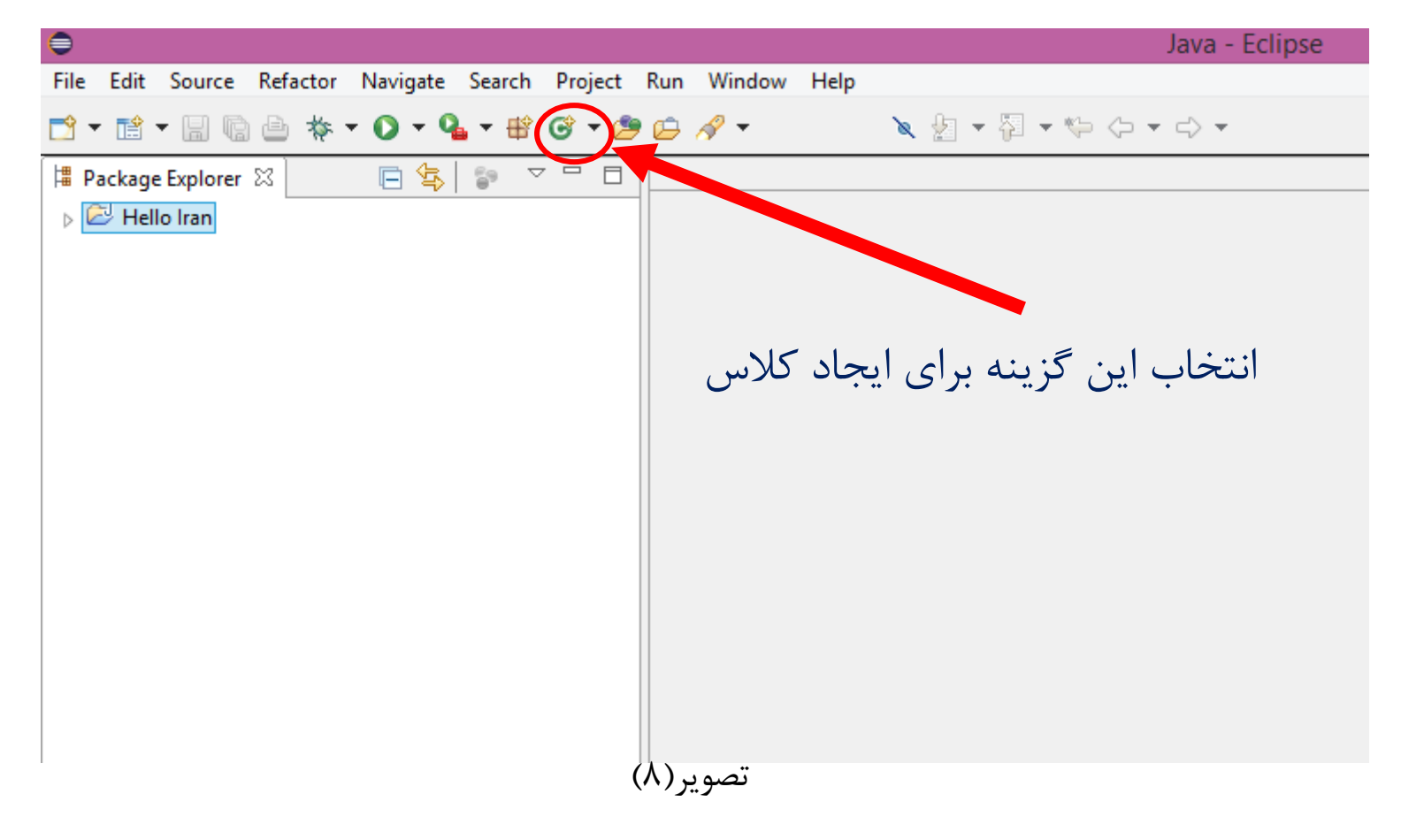

بعد از انتخاب کلاس (حالا با هر کدام از روشی که دوست دارید )فرمی تحت عنوان "New Java Class" نمایش داده میشود. که در این فرم به دلخواه برای کلاس مان نامی رو انتخاب میکنیم که در اینجا نام "FirstProgram" رو انتخاب ميكنيم.

در این فرم بخش های دیگه ای نظیر package وجود دارد که کلاس هامون درونش قرار میگیرد.

ئَعَشَّ Package

ما برای نظم بخشیدن و مرتب سازی برنامه مون، کلاس هامون رو پکیج بندی میکنیم .

مثال:فرض کنید ۱۰ کلاس داریم که از این ده تا ۶ تا کلاسش در مورد یک مسئله هست و ۴ تای دیگه درمورد مسئله ای دیگر برای نظم بخشیدن به کلاسامون میتوانیم ۶ کلاس هم موضوع رو در یک پکیج و ۴ تای دیگه در پکیج دیگر قرار می دهیم.

 این رو بدونید که اگر ۱۰ کلاس در یک پکیج قرار بگیرند هیچ مشکلی پیش نمی آید و این کار تنها برای نظم بخشیدن به کلاس هامون هست.

می توانیم نامی به دلخواه برای package مون انتخاب کنیم که باید با حرف کوچک شروع شود.اگر نامی براش انتخاب نکنیم، Eclipse کلاس ما را درون پکیج پیشفرض(Default package)قرار می دهد.

اسم پکیج مون رو "iran" می گذاریم.

در پایین فرم دستور آشنایی دیده میشه!!!درسته متد main !!!در این قسمت با تیک زدن گزینه

(Eclipse بصورت اتوماتیک این دستور رو در کلاس شما پیاده Eclipse بصورت اتوماتیک این دستور رو در کلاس شما پیاده سازی میکند و دیگر نیاز به نوشتنش نیستید!!!می بینید Eclipse داره تمام تلاشش رو میکنه که شما راحت بتونین برید برنامه خودتون رو بنویسید حالا جلو میریم و میبینید که چقدر امکانات دیگه در اختیار شما میزاره حتی خطایابی برنامه تون و پیشنهاد دادن متدها و متغیر ها و....

پس ما تیک این گزینه رو انتخاب میکنیم تا متد مین برامون پیاده سازی شود.

در پایان گزینه Finish رو انتخاب میکنیم.تصویر (۹)

| •                                 | New Java Class                                                                               | - 🗆 ×                     |
|-----------------------------------|----------------------------------------------------------------------------------------------|---------------------------|
| Java Class                        |                                                                                              |                           |
| Create a new Java o               | class.                                                                                       | G                         |
| Source folder:                    | Hello Iran/src                                                                               | Browse                    |
| Package:<br>قرار میگیرد           | iran مورت عدم نامگذاری کلاس شما در پکیج پیش فرص                                              | Browse<br>م گذاری پکیج در |
| Enclosing type:                   | تعبين نام دلخواه براي كلاس                                                                   | Browse                    |
| Name:                             | FirstProgram                                                                                 |                           |
| Modifiers:                        | public Opackage Oprivate Oprotected     abstract I final static                              |                           |
| Superclass:                       | java.lang.Object                                                                             | Browse                    |
| Interfaces:                       |                                                                                              | Add                       |
| ہ سازی میشود<br>Which method stub | میں شما پیاد mian در کلاس شما پیاد<br>s would you like to create?                            | Remove<br>اب این گزینه    |
| $\rightarrow$                     | public static void main(String[] args)                                                       |                           |
|                                   | Constructors from superclass                                                                 |                           |
| Do you want to add                | Commented abstract methods<br>comments? (Configure templates and default value <u>here</u> ) |                           |
|                                   |                                                                                              |                           |
|                                   | انتخاب گزینه finish                                                                          | در پایان                  |
|                                   |                                                                                              |                           |

تصوير (٩)

خب بعد از نامگذاری class و زدن دکمه Finish کلاس ما ایجاد میشود.

کارایی که تا اینجا انجام دادیم: تصویر (۱۰)

- ۱. ایجاد پروژه جدید به نام Hello Iran
- ۲. ایجاد یک کلاس به نام "FirstProgram" درون پکیجی به نام "iran"

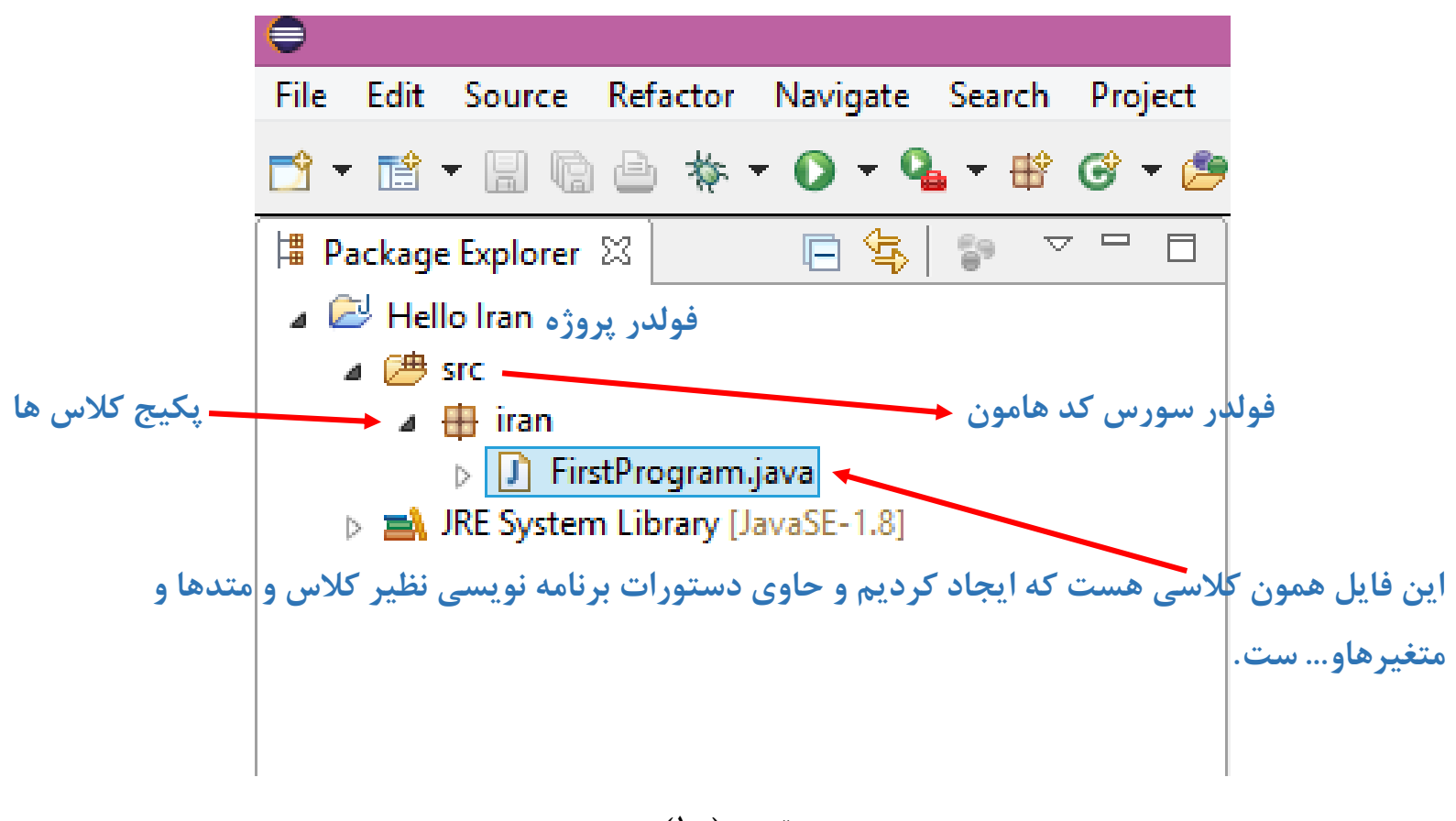

تصوير (۱۰)

خب تا اینجا چطور بود؟!!اسریع تر از Notepad نبود؟!!جالب بدونید شما بعد از ایجاد پروژه تا زمانی که نیاز پیدا نکردید نمیخواد دوباره پروژه جدید بسازید میتوانید برای ایجاد کلاس جدید اگر هم موضوع با کلاس قبلی بود درون پکیجی که از قبل وجود داره بزارید اگه نه ی پکیج جدید میسازید و کلاس جدید رو درون این پکیج قرار میدید.پس می بینید که با چ سرعتی فقط با ی کلیک و تعیین نام میشه کلاس ساخت و درونش شروع به کد زدن کرد.

 برای دیدن سورس کد(فایلی که کد برنامه نویسمون درونش هست و داخلش کد میزنیم ) روی کلاسمون که فرمتش جاوا(.java)هست دابل کلیک میکنیم تا فایل باز شود و کدهامون رو ببینیم. تصویر(۱۱)
 درون فایل FirstProgram.java (فایلی که بعد از ساختن و تعریف کردن کلاس مون ایجاد شد) ما شروع به کد زدن میکنیم و ما چون از قبل نام کلاس و نام پکیج مشخص کردیم و متد main رو تیک زدیم که ایجاد شود(همه این کارها زمان ایجاد کلاس انجام دادیم) برنامه Eclipse بصورت خودکار این ها رو درون فایل FirstProgram.java برای ما پیاده سازی کرده است و تنها نیاز هست ما درون بدنه کلاس مون شروع به کد زدن کنیم.تصویر(۱۱)

| •                                                                                                    | Java - Hello Iran/src/i                                                                                                    | ran/FirstProgram.java - Eclip:            | se                                         |                                   |                         |
|----------------------------------------------------------------------------------------------------|----------------------------------------------------------------------------------------------------|-------------------------------------------|--------------------------------------------|-----------------------------------|-------------------------|
| File Edit Source Refactor Navigate Search Project                                                                                                    | Run Window Help                                                                                                    |                                           |                                            |                                   |                         |
| 🖆 = 📷 = 🗟 🐁 🗁 🐐 = 🛈 = 💁 🐨 🥥 = 🎒                                                                                                    | P 😂 🛷 🕈 🥵 🥪 🗐 🗊 👘 🕆 🔌 🕈                                                                                                    | ği • \$> \$> + \$>                        |                                            |                                   |                         |
| Package Explorer SS Package Explorer SS Packa | <pre>     FirstProgram.java 33     1 package iran;     2     public class FirstProgram {         50         public static void main(String[] a         // TODO Auto-generated method         7         8         }         9         10         }         11         </pre> | میم بعد از<br>ن دستورات<br>mair برامون    | کدی زدہ باش<br>بجاد کلاس ای<br>کلاس و متد1 | ن این که<br>دن فرم ای<br>لکیج و ک | ما بدو<br>پر کر<br>شامل |
|                                                                                                    | Problems 22 @ Javadoc Declaration       0 items       Description                                                                                                    | اوا ايجاد ميشه و<br>كنيم<br>Resource Path | ک در فایل ج<br>ع به کد زدن<br>Location     | ت اتوماتيکَ<br>وانيم شرو<br>Type  | بصور                    |
|                                                                                                    | تصویر (۱۱)                                                                                                    | Writable                                  | Smart Insert                               | t 1:1                             |                         |

ا دستوراتی که با ایجاد کلاس و پکیج و تیک زدن متد main پیاده سازی میشود بصورت زیر است:

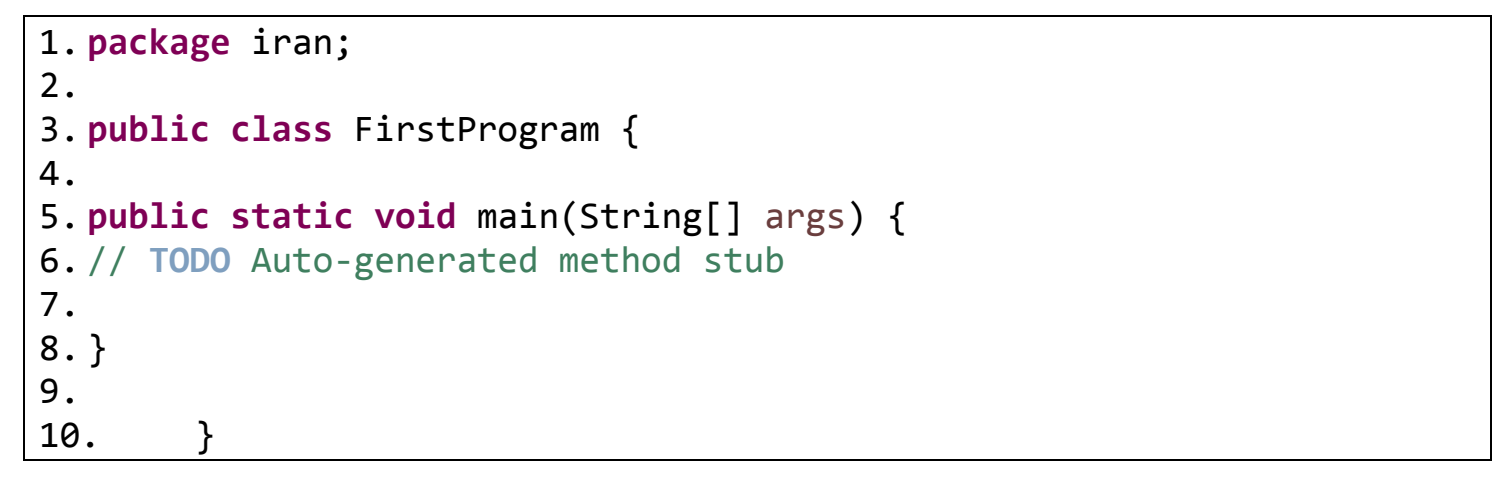

 تا اینجا ما هیچ کدی نزدیم و تنها با پر کردن فرم ایجاد کلاس و تیک زدن سری گزینه دستورات بالا بصورت خودکار برای ما پیاده سازی شدند که توضیح هر مورد بصورت زیر است:

دستور خط ۱:

package iran; خب ما از قبل در فرم ایجاد کلاس (New Java class) برای پکیج کلاس مون نام "iran" رو انتخاب کردیم. این دستور میگه کلاس ما در پکیج "iran" قرار دارد. نام پکیج هر کلاس در ابتدا و بالای دستورات و کلاس برنامون قرار میگیرد. دستور خط ۳: public class FirstProgram {

ما در فرم ایجاد کلاس (New Java class) نام کلاسمون رو "FirstProgram" گذاشتیم . بعد از زدن دکمه
 Finish

بصورت خودکار Eclipse برامون در فایل همنام با کلاس که فرمتشjava هست پیاده سازی میکند و ما نیاز نداریم که بصورت دستی کلاس رو تعریف کنیم.

- بین دو آکولاد باز و بسته"{}" دستورات برنامه شامل متدها،متغیرها و ....که در جلسات بعد بیشتر بهش می پردازیم قرار میگیرد.
  - نام کلاس همان طور که مشاهده میکنید باید با حرف بزرگ شروع شود.
- قبل از کلمه کلیدی "class" از کلمه کلیدی "public" که معنای عمومی هست استفاده شده است که در جلسات آینده بیشتر در مورد کلمات کلیدی جاوا آشنا می شویم.

#### دستور خط ۵:

## public static void main(String[] args) {

- متد main رو مشاهده میکنید که درون بدنه کلاس قرار گرفته است.همان طور که در جلسات قبل گفتم هر کلاس برای اجرا باید این متد داخلش پیاده سازی شود.
  - هر کلاس تنها می تواند یک متد main داشته باشد.
- وقتی ما برنامه مون رو اجرا میکنیم کامپایلر خط به خط دستورات درون متد main رو اجرا میکند یعنی هر دستور از کلاس که بخواد اجرا شود با استفاده از این متد(main)اجرا میشود.

درون متد main عبارت TODO Auto-generated method stub // مشاهده میکنید. این عبارت میگه که متد main شما به صورت خودکار ایجاد شده است (چون ما تیک ایجاد شدن متد main رو در فرم ایجاد کلاس زدیم این عبارت نمایش داده شده است) در کنار این عبارت علامت // مشاهده میکنید،از دو علامت اسلش // برای کامنت گذاری(comment) استفاده می شود. کاربرد Comment:

وقتی بخوایم بخشی از دستور پروژه مون رو توضیح بدیم که بقیه هم کد رو بفهمند یا برای خودمون یا وقتی یک پروژه بصورت گروهی انجام میشود در کنار هر دستور می توانیم کامنت گذاری کنیم که ابتدای توضیح دو علامت اسلش"//" بکار می بریم. دو نوع روش comment گذاری داریم:

ابتدای هر توضیح دو علامت اسلش"//" می آوریم.

مثال:

// TODO Auto-generated method stub

۲. توضیح خودمان در مورد کد رو در دو بلوک زیر قرار می دهیم: /\* \*/ بينش توضيح مورد نظر

مثال:

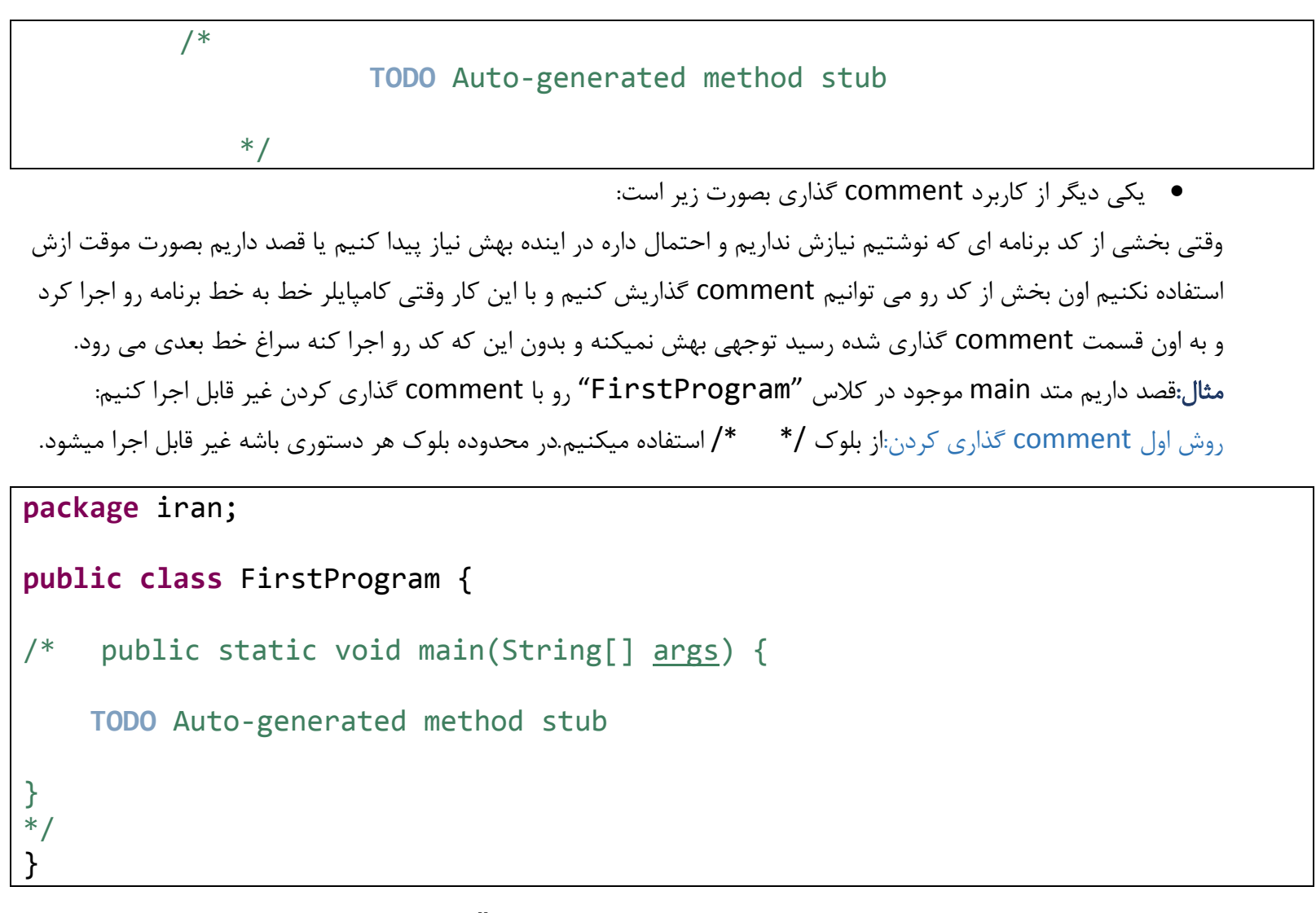

روش دوم comment گذاری کردن: برای هر خط دستور تک به تک از علامت "//" استفاده میکنیم.

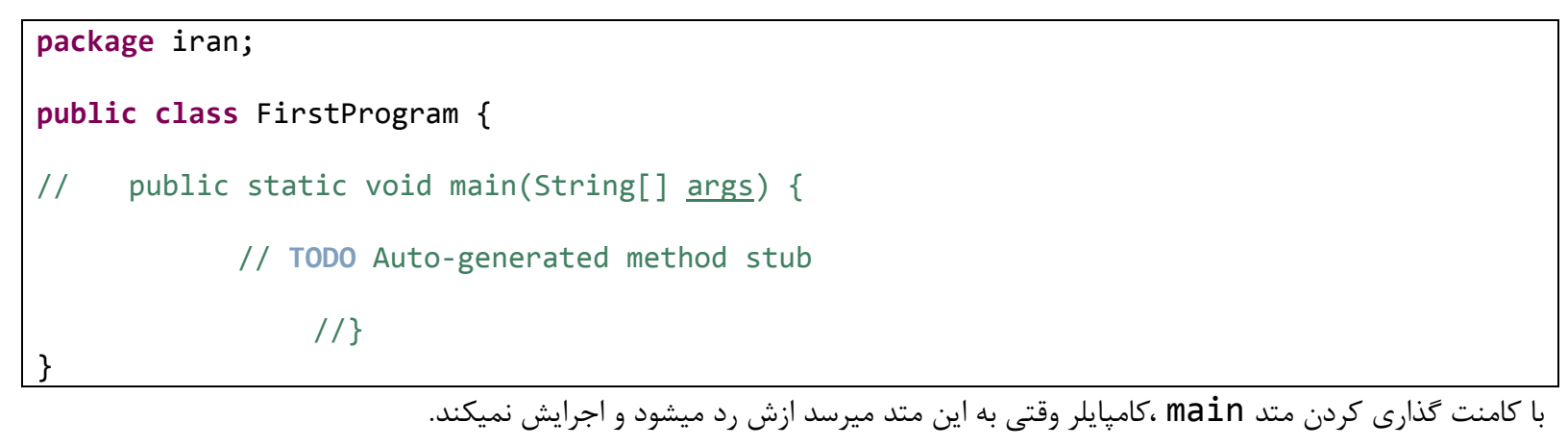

اینقدر از واژه کامپایلر(compiler) استفاده کردم اما ی توضیحی هم در موردش ندادم!!! تنها این رو بدونید که کامپایلر کد برنامه نویسی که زدید رو میخواند و به زبان ماشین تبدیل میکند همان طور که میدونید کامپیوتر زبون آدمی زاد حالیش که نیست!!!فقط زبون ماشین رو میفهمه!!! جناب کامپایلر هم به ما لطف میکنه و زبان برنامه نویسی ادم رو به زبان ماشین تبدیل میکند می میکنه و زبان برنامه نویسی ادم رو به زبان ماشین تبدیل میکند می تعدیل میکند و زبان برنامه نویسی ادم رو به زبان ماشین تبدیل میکند می اطف میکنه و زبان برنامه نویسی ادم رو به زبان ماشین تبدیل میکند می میکنه و زبان برنامه نویسی ادم رو به زبان ماشین تبدیل میکنه که برای کامپیوتر قابل فهم باشه!!!! من به بصورت خودمونی گفتم خواستید بیشتر بدونید ی سرچ کوچیک تو نت کنید ©
 تبدیل میکنه که برای کامپیوتر قابل فهم باشه!!!! من به بصورت خودمونی گفتم خواستید بیشتر بدونید ی سرچ کوچیک تو نت کنید ©
 خب حالا که با چگونگی ساختن کلاس ، پکیج ، متد main و جزیات دیگر آشنا شدیم میریم سراغ اصل مسئله این که در خروجی پیام "Hello Iran" چاپ کنیم .
 همان طور که گفتیم برای اجرا دستورات برنامه از متد main موجود در کلاس استفاده می کنیم پس دستورات خودمون رو برای اجرا شدن در این متد یه از می کار بصورت زیر عمل میکنیم:

یادآوری :

در جاوا برای چاپ متن و پیام و مقدار در خروجی از دستور زیر استفاده میکنیم:

#### System.out.println();

برای چاپ متن با پیام مورد نظرمون رو درون دو نقطه ویر گول .... بصورت زیر قرار بدیم:

#### ; ("متن مورد نظر") System. out. println

که در اینجا قصد داریم متن " Hello Iran" رو چاپ کنیم پس بصورت زیر عمل میکنیم:

System.out.println("Hello Iran");

تفاوت ()System.*out*.print و ()System.out.print :

() System.out.println وقتی یک پیام چاپ میکند بعدش به سطر بعد می رود.

وقتی از عبارت "n\" استفاده کنیم باعث میشود وقتی یک متن چاپ شود بعش به سطر بعد برود که ()System.out.println این کار رو انجام می دهد.

() System.out.print وقتی یک پیام چاپ میکند به سطر بعد نمی رود.

اگر میخواهید () System.out.print شبیه () System.out.print عمل کند کافیس که در ورودی

() System.out.print عبارت "n\" قرار بدیم با این کار بعد از چاپ به سطر بعد می رود به شکل زیر:

System.out.print("\n")

برای سریع تایپ کردن دستور () System.out.println کافیست بصورت زیر عمل کنیم:

تایپ عبارت Syso که S با حرف بزرگ شروع میشود.

بعد زدن دکمه ترکیبی ctrl+space

Syso + ctrl+space

با دستور چاپ در خروجی اشنا شدیم حالا میریم به سراغ نوشتن ادامه برنامه مون که چاپ پیام "Hello Iran" در خروجی است برای این کار کافی است در بدنه متد main دستور ((System.out.println استفاده میکنیم.درون پرانتز (ورودیش)متن Hello Iran که بین دو "" قرار گرفته رو قرار می دهیم.دستور برنامه ما تا این جا بصورت زیر است: تصویر (۱۲)

package iran; public class FirstProgram { public static void main(String[] args) { // TODO Auto-generated method stub System.out.println("Hello Iran"); }//End method main }//End class

• می توانید دستور بالا رو کپی و مستقیم در ایکلیپس پیست کنید برای خودتون تست کنید.

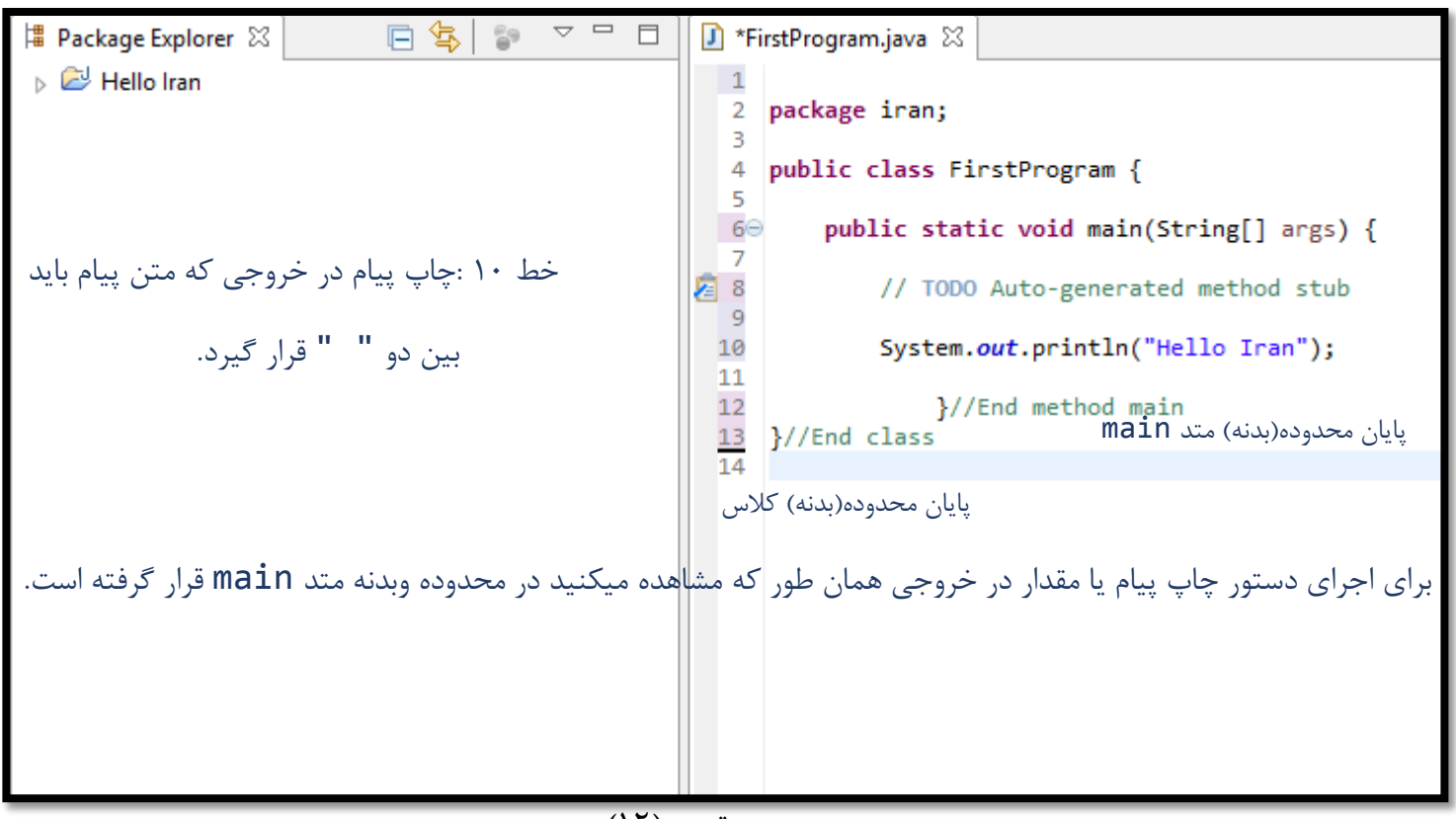

تصوير (۱۲)

بعد از کد زدن برای اجرای برنامه نیاز هست برنامه رو به اصطلاح Run کنیم برای Run کردن برنامه بصورت زیر در Eclipse عمل میکنیم:

۱) در نوار Toolbar انتخاب گزینه Run 
 ۲) بعدش فرمی تحت عنوان Save and launch باز میشود که باز زدن دکمه Ok همزمان برنامه رو ذخیره و اجرا میکند. تصویر (۱۳)

| Gave and Launch                                |
|------------------------------------------------|
| Select resources to save:                      |
| <br>🖌 📝 FirstProgram.java                      |
| فایل java رو مشاهده می کنید که فرآیند          |
| کامپایل و اجرا رو Eclipse برا ما انجام می دهد. |
|                                                |
|                                                |
| Select All Deselect All                        |
| Always save resources before launching         |
| OK Cancel                                      |
| <br>تصویر (۱۳)                                 |

خب دیگه خبری از فرایند سخت و خشک و وقت گیر کامپایل و اجرا برنامه های جاوا نیست!!!!با ی کلیک Eclipse برای ما برنامون رو کامیایل و اجرا میکند.

| -                                                 | Java - Helio Iran/src/iran/FirstProgram.java                                                    | a - Eclipse                  |             |          | ~                                                                                                    |
|---------------------------------------------------|-------------------------------------------------------------------------------------------------|------------------------------|-------------|----------|----------------------------------------------------------------------------------------------------|
| File Edit Source Refactor Navigate Search Project | Run Window Help                                                                                 |                              |             |          |                                                                                                    |
| <u>→ → → → → → → → → → → → → → → → → → → </u>     | <b>↓ ♥ ♂ • ७ ⊖ ☆  * ₽ 🥖 </b> ₽ 🗐 🗊 🐓 • 주 • ↔ ↔ • ↔ •                                            |                              |             |          | Quick Access 😰 🛔 Java                                                                                          |
| 🛱 Package Explorer 🛛 📄 🔄 🗖 🗖                      | 🚺 FirstProgram.java 🛛                                                                           |                              |             |          | 🗐 Task List 🛛 🗖 🗖                                                                                              |
| > 🖻 Hello Iran                                    | 1<br>2 package iran;<br>3<br>4 public class FirstProgram {                                      |                              |             | <u>^</u> | □     ↓     ↓     ↓     ↓     ↓       □     ↓     ↓     ↓     ↓     ↓       Find     ↓     ↓     ↓     ↓     ↓ |
|                                                   | 6⊖ public static void main(String[] args) {                                                     |                              |             |          |                                                                                                    |
|                                                   | 7<br>2 8 // TODO Auto-generated method stub                                                     |                              |             | -        |                                                                                                    |
|                                                   | <pre>5 10 System.out.println("Hello Iran"); 11</pre>                                            |                              |             |          | ① Connect Mylyn 🛛                                                                                              |
|                                                   | 12 }//End method main<br>13 }//End class                                                        |                              |             |          | <u>Connect</u> to your task and ALM tools or<br>create a local task.                                           |
|                                                   | 14<br><                                                                                         |                              |             | > ><br>> | Be Outline ⊠ ☐ ☐<br>☐ Ja N N N N I I I I I I I I I I I I I I I                                                 |
|                                                   | 🖹 Problems @ Javadoc 😟 Declaration 📃 Console 🛛                                                  |                              |             | X×       |                                                                                                    |
|                                                   | <terminated> FirstProgram [Java Application] C:\Program Files\Java\jre1.8.0_40\bin</terminated> | .ش.، javaw.exe (۱۳ ۱۴:۲۳:۳۲) | (تیر ۱۳۹۵ ه |          |                                                                                                    |
|                                                   | Helio Iran                                                                                      |                              |             |          | ,<br>v                                                                                                    |
|                                                   |                                                                                                 | Writable Smart               | Insert 14:1 |          |                                                                                                    |
|                                                   |                                                                                                 |                              |             |          |                                                                                                    |

در پایان خروجی در محیط کنسول جاوا نمایش داده میشود.تصویر(۱۴)و(۱۵)

تصوير (۱۴)

از این به بعد هر کدی که میزنیم خروجی برنامه در محیط کنسول جاوا که سفید رنگ است نمایش داده میشود.تا این که

در اینده به مباحث گرافیک میرسیم و خروجی خود رو بصورت گرافیکی و پنجره ای رو فریم و… خواهید دید.

| <                         |              |                   |                       |
|---------------------------|--------------|-------------------|-----------------------|
| Problems                  | @ Javadoc    | 🚯 Declaration     | 🗐 Console 🛛           |
| <terminated></terminated> | FirstProgram | [Java Application | n] C:\Program Files\J |
| Hello Iran                |              |                   |                       |
| *                         | مىكنىد       | کنسول حاوا مشاهده | خاوجها دنامه رو محبط  |
|                           | ••••         | . 0)              |                       |
|                           |              |                   |                       |
|                           |              |                   |                       |
| <                         |              |                   |                       |
|                           |              |                   |                       |

تصوير (۱۵)

خب تا اینجا با طریقه ساختن کلاس، پکیج بندی کلاس، استفاده از متد main و اجرا اولین برنامه مون آشنا شدیم

شاید در نگاه اول بگید اینم شد برنامه نویسی کد بزنیم که ی خروجی چاپ بشه؟!!!این همه وقت بزاریم ی برنامه بنویسیم که هیچ کاربردی نداره؟!!!اصبر داشته باشید ما ابتدا سعی داریم که گام به گام و جز به جز جلو برویم که با مفاهیم پایه برای نوشتن برنامه کاربردی و بازی و...آشنا شویم، مثل ورزشکاری که روز اول میره باشگاه باید از وزنه سبک شروع کنه حتی طریقه صحیح وزنه زدن!!اما هم باید در برنامه نویسی صبر و حوصله داشته باشیم و با علاقه و انگیزه و اراده خواهید دید که یکی از بهترین برنامه نویس ها شدید!!!پس با ما همراه شوید<sup>©</sup>

> نظرات و پیشنهادات و رفع اشکال و راهنمایی ایمیل یا در کانال تلگرام بخش ادمین پیام بدید پیروڑ و موفق ہاشید

> > سایت آمور ش رہان چاوا به رہان سادہ، آسان و شیرین !!!

## www.JAVAPro.ir

آموزش جاوا SE را با تجربه شخصی و به زبان خودمونی یاد بگیرید!!!!!

# بازدید ازکانال

بازدید از سایت

هر روز مفاهیم و مثال های جدید به سایت اضافه می شود برای اطلاع از مطالب جدید روی سایت عضو کانال شوید.